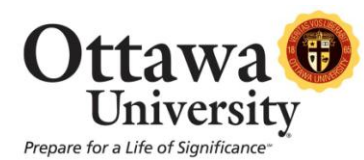

## How to Access a Student's Homework Assignment and Return a Grade

Assignments submitted in Blackboard are retrieved and graded via the Grade Center. In this example, we'll use an essay paper to demonstrate how to identify when there is an assignment ready for you to grade, how to locate and view the file, and how to enter the grade into the Grade center.

1. In the Control Panel, click Grade Center and then click **Full Grade Center**.

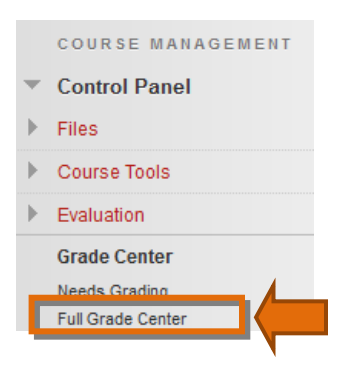

2. Assignments which require grading are indicated by a symbol of a green box and exclamation point.

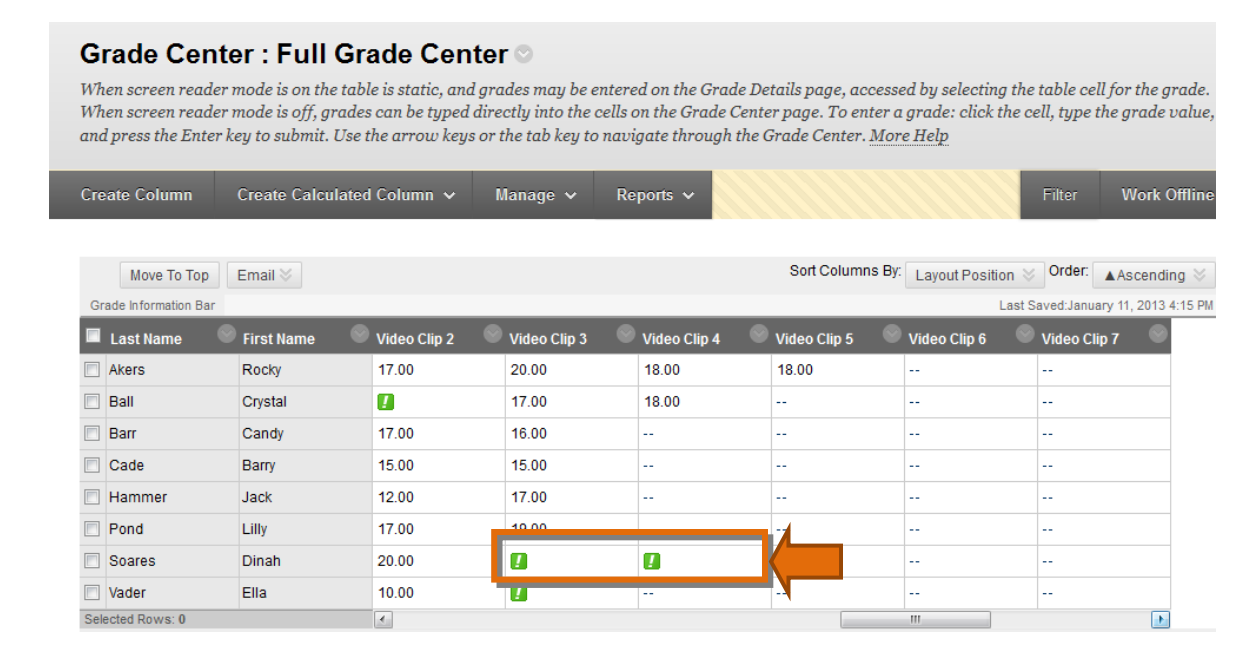

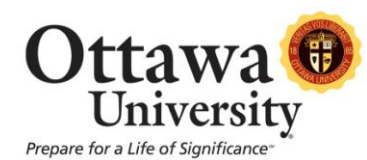

3. Hold your mouse over an item that needs grading until the option to "Click for more options" appears.

| Pond   | Lilly | 17.00 | 19.00      | 7                      |
|--------|-------|-------|------------|------------------------|
| Soares | Dinah | 20.00 | <b>1</b> 🖸 |                        |
| Vader  | Ella  | 10.00 | !          | Click for more options |

4. Click the chevron 🔯 to view the options, and then choose "View Grade Details".

|     | Soares        | Dinah   | 20.00 |   | <b>n</b>           |                    |
|-----|---------------|---------|-------|---|--------------------|--------------------|
|     | Vader         | Ella    | 10.00 | ] |                    |                    |
| Sel | ected Rows: 0 |         | 4     |   | View Grade Details |                    |
|     | Move To Top   | Email 📎 |       |   | Exempt Grade       | View Grade Details |
|     |               |         |       |   | Attempt 9/5/12 🚺   |                    |

5. Click "Grade Attempt" to access the student's submission.

| Grade Deta                | ils                                          |                                                                                                    |  |
|---------------------------|----------------------------------------------|----------------------------------------------------------------------------------------------------|--|
| User Dinah Soar           | res (sample.stude                            | ent8) < > Column Video Clip 3 (Assignment) < >                                                            |  |
| Current Grade             | Grade b<br>Due: No<br>Calculat               | s Grading [2] out of 20 points Exempt<br>based on Last Graded Attempt<br>lone<br>ated Grade<br>v Attempts |  |
| Attempts                  | Manual Override                              | Column Details Grade History                                                                              |  |
| Date Created              | Date Submitted<br>(or Saved)                 | Value Feedback to Grading Notes Actions                                                                   |  |
| Sep 5, 2012<br>8:59:53 AM | Sep 5, 2012<br>8:59:53 AM<br>(Needs Grading) | Grade Attempt                                                                                             |  |

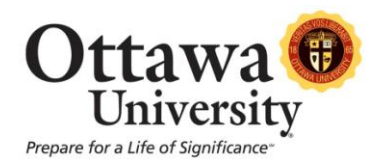

- 6. When you view an attempt, you can see the student's homework assignment within the Inline Viewer.
  - a. If the student submitted a Word (doc, docx), PowerPoint (ppt, pptx), Excel (xls, xlsx), or PDF (pdf) file, you can view the assignment and provide comments without leaving the Blackboard screen.
  - b. All other file types (such as media files) only provide an option to download.

| Grade Assignment: Video Clip 4                                                                                                    |                                                                                       |
|----------------------------------------------------------------------------------------------------|---------------------------------------------------------------------------------------|
|                                                                                                    | Jump to Hide User Names                                                               |
| User: Dinah Soares (Attempt 1 of 1) []<br>View: Full Grade Center                                                                                                    | Exit < 3 of 3 >                                                                       |
| Comment Inline Viewer                                                                                                    | <ul> <li>Grading Pane (also called</li> <li>GR the inline grading sidebar)</li> </ul> |
| Submitted by: Dinah Soares                                                                                                    | ATTEMPT<br>4/5/13 11:13 AM 20                                                         |
| Video Clip 4 Response                                                                                                    | SUBMISSION                                                                            |
| Question #1:                                                                                                    | Video clip 4_Dinah-Soares.docx                                                        |
| Here are my thoughts on the first question. I thought the character could have championed the product<br>so that customers could see that the employees believed in it. Because if employees don't believe in a<br>product, why would any one else? | COMMENTS                                                                              |
|                                                                                                    | Grader Feedback                                                                       |
|                                                                                                    |                                                                                       |
|                                                                                                    | A & Character count: 0 _                                                              |
|                                                                                                    | Save as Draft Submit                                                                  |

7. To begin annotating a file, click **Comment** to display the annotation toolbar.

| User: Dinah Soares (A<br>View: Full Grade Cente | uttempt 1 of 1) 🚺<br>er |                       |                 |
|-------------------------------------------------|-------------------------|-----------------------|-----------------|
| 🔍 🔍 🖵 Comme                                     | nt                      | △ 1 of 1              |                 |
| G Comment 💌                                     | 🖉 Draw 🌛 Highlight      | aA Text 🛛 🛲 Strikeout | Highlight tool: |
| ಢ Point Comment                                 |                         |                       |                 |
| 🖳 Area Comment                                  |                         |                       |                 |
| 堀 Text Comment                                  |                         |                       |                 |

Last updated: July 1, 2013 For technical assistance, contact OU Help (<u>ouhelp@ottawa.edu</u> or 855-268-4357). For feedback regarding this document, contact <u>OUAcademicTech@ottawa.edu</u>.

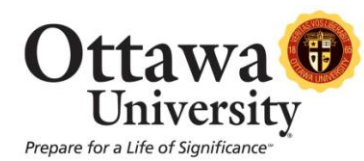

The tools available for annotation are:

- **Comment:** Insert a comment in the sidebar to the right. The three ways to comment are:
  - **Point comment**: a pointer is inserted into the document and the comment is attached to that pointer:

| Video Clip 4 Response                                                                                                    |                                |
|----------------------------------------------------------------------------------------------------|--------------------------------|
| on. I thought the character could have championed the product ployees believed in it. Because if employees don't believe in a | Karen Ludwig: Which character? |

• Area comment: a red box is drawn around a particular area of the document, and the comment is attached to that area:

| Video Clip 4 Response                                                                                                    |                                |
|----------------------------------------------------------------------------------------------------|--------------------------------|
| n. I thought the character could have championed the product<br>oloyees believed in it. Because if employees don't believe in a | Karen Ludwig: Which character? |

• **Text comment:** you can highlight text and the comment is attached to the highlighted text:

| Video Clip 4 Response                                                                                                    |                              |
|----------------------------------------------------------------------------------------------------|------------------------------|
| n. I t <mark>hought the character cou</mark> ld have championed the product.<br>Iloyees believed in it. Because if employees don't believe in a | Karen LudwigWhich character? |

• Draw: free-form draw on the document in different colors.

Video Clip 4 Response

ployees believed in it. Because if employees don't believe in a

• Highlight: highlight text in the document in different colors.

Video Clip 4 Response

on. I thought the character could have championed the product ployees believed in it. Because if employees don't believe in a

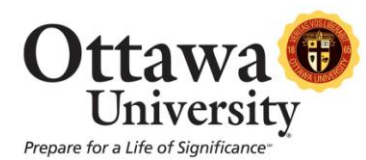

• Text: insert text directly into the document.

Video Clip 4 Response

Specify which character

on. I thought the character could have championed the product ployees believed in it. Because if employees don't believe in a

Overall need to explain conclusions better

• Strikeout: Cross-out text in the document.

Video Clip 4 Response

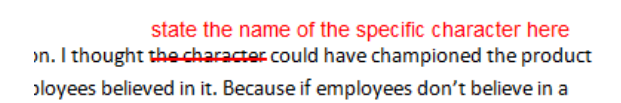

- 8. Annotations and comments can be edited (or deleted) prior to submitting the assignment with the grade.
  - Comment options appear by hovering your mouse over the comment:

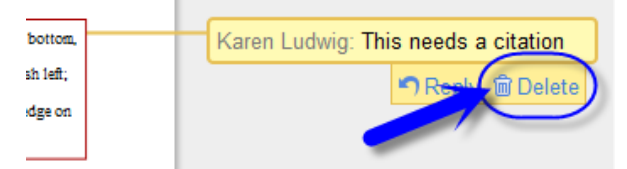

• Click into the comment box to make text changes:

| o, bottom, | Karen Ludwig: This needs a citation. |
|------------|--------------------------------------|
| ush left;  | Please review APA guidelines for     |
| edge on    | when citations must be used.         |

• Comments placed as text can also be edited or deleted. Click into the text box to change the content. Right-click on a comment to delete it.

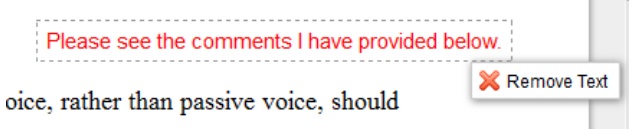

• The option to delete drawings and highlights appears by right-clicking on it.

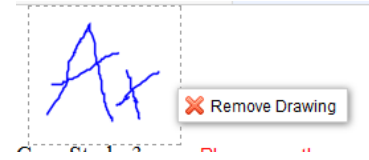

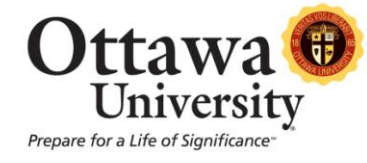

Furthermore, the **Reply** option is helpful when there are multiple instructors grading an ٠ assignment.

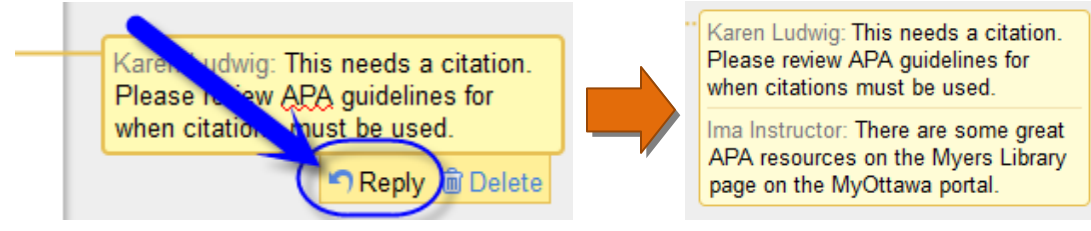

9. Grade the assignment and enter in the grade. You can type in summative feedback to the student using the "Feedback to User" text editor box. Click **Submit** when you are done.

| Assignment I                                                                                | Details                      | ~                     |                                             |                                                 |
|---------------------------------------------------------------------------------------------|------------------------------|-----------------------|---------------------------------------------|-------------------------------------------------|
| GRADE<br>Last Graded Atte                                                                   | empt                         | /35                   |                                             |                                                 |
| <b>ATTEMPT</b><br>5/21/13 9:47 A                                                            | M 📮                          | /35                   | Enter the gra                               | ide here.                                       |
| SUBMISSION                                                                                  | Click her                    | re to add grading ne  | otes                                        |                                                 |
| COMMENTS                                                                                    | Akers-Case Study2.docx       | ¥                     | Option to down student's hor was originally | wnload the<br>nework file as it<br>γ submitted. |
| Grader Feedb                                                                                | ack                          |                       |                                             |                                                 |
| ₩ <u></u> -                                                                                 |                              |                       | Provide com<br>and summati<br>feedback her  | nents<br>ve<br>e.                               |
|                                                                                             |                              | Character count: 0 // |                                             |                                                 |
| Click the "Attach Feed<br>Files" button to attach<br>(such as a rubric) for t<br>to review. | back<br>a file<br>he student | Draft Submit          |                                             |                                                 |

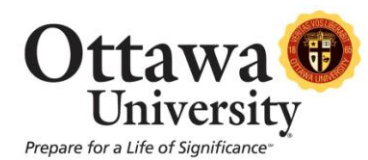

10. Upon clicking **Submit** you are brought to the Grade Details screen. A green confirmation bar indicates the grade was successfully submitted. The grade also posts in the Full Grade Center.

| Grade Details                           | `                                                                                                    |
|-----------------------------------------|----------------------------------------------------------------------------------------------------|
| ,,,,,,,,,,,,,,,,,,,,,,,,,,,,,,,,,,,,,,, |                                                                                                    |
|                                         |                                                                                                    |
|                                         |                                                                                                    |
| User Dinah Soares (sampl                | ie.student81) < > Column Video Clip 4 (Assignment) < >                                                                                                   |
| User Dinah Soares (sampl                | le.student81) < > Column Video Clip 4 (Assignment) < > 18.00 out of 20 points Exempt                                                                     |
| User Dinah Soares (sampl                | Ie.student81) < > Column Video Clip 4 (Assignment) < > 18.00 out of 20 points Exempt Grade based on Last Graded Attempt Due: None                        |
| User Dinah Soares (sampl                | Ie.student81) < > Column Video Clip 4 (Assignment) < > 18.00 out of 20 points Exempt Grade based on Last Graded Attempt Due: None Calculated Grade 18.00 |

| 🔲 Last Name 🛛 🌑 | First Name 🛛 🌑 | Video Clip 3 🛛 🌑 | Video Clip 4 🛛 🌑 | Video Clip 5 🛛 🔍 | Video C |
|-----------------|----------------|------------------|------------------|------------------|---------|
| Akers           | Rocky          | 20.00            | 18.00            | 18.00            |         |
| Ball            | Crystal        | 17.00            | 20.00            |                  |         |
| Barr            | Candy          | 16.00            |                  |                  |         |
| Cade            | Barry          | 16.00            |                  |                  |         |
| Hammer          | Jack           | !                |                  |                  |         |
| Pond            | Lilly          | 19.00            |                  |                  |         |
| Soares          | Dinah          | 2                | 18.00            |                  |         |

## Notes:

- Inline Assignment Grading is powered by Crocodoc (http://www.crocodoc.com). Crocodoc is a third-party, cloud-based conversion, display, and annotation service.
- Annotation sessions expire after an hour, so if you take longer than an hour to annotate a document, annotations made after that session expiration may not be saved. We recommend using the Save Draft option periodically when grading. Alternatively, download and annotate directly in the file (using Word) and then upload the completed file while when done.
- If an unsupported file type (such as an audio file) is submitted and inline grading is not possible, the option to download the file will appear:

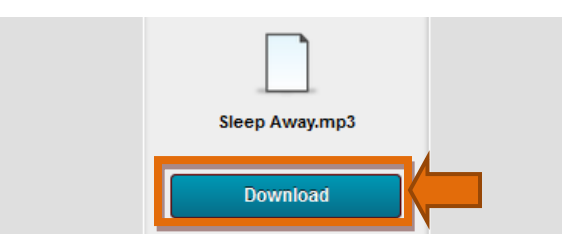

Last updated: July 1, 2013 For technical assistance, contact OU Help (<u>ouhelp@ottawa.edu</u> or 855-268-4357). For feedback regarding this document, contact <u>OUAcademicTech@ottawa.edu</u>.